# Login Account

• Login new account.

| Login untuk memulai                                                                                        |       |
|----------------------------------------------------------------------------------------------------|-------|
| Email                                                                                                    | ×     |
| Password                                                                                                   |       |
| •                                                                                                    | Login |
| - ATAU -                                                                                                   |       |
| Daftar Akun Baru                                                                                           |       |
| - Manual -                                                                                                 |       |
| 1. Cara Daftar Akun Baru<br>2. Cara Daftar PIBK<br>3. Cara Edit PIBK<br>4. Manual Form<br>Satufen Brochure |       |

Copyright 2020-2024 Mahyu LLC. All Rights Reserved

#### Add New Order

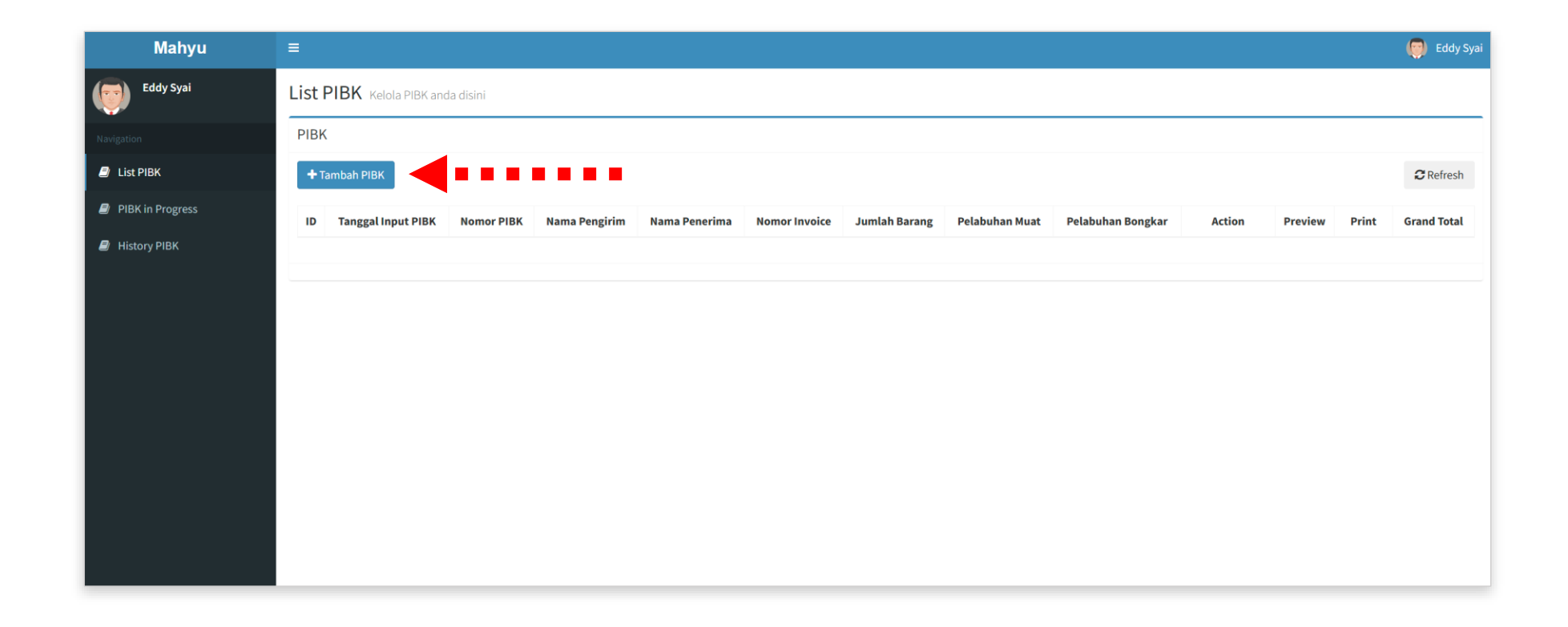

• Add a new PIBK.

# **Detail Shipment Information**

Enter new data.

Field 12 a-b and 13 system generated.

| Mahyu            |                                   |                                           |              | 🧔 Eddy Syai     |  |
|------------------|-----------------------------------|-------------------------------------------|--------------|-----------------|--|
| Eddy Syai        | Input PIBK                        |                                           |              |                 |  |
|                  | РІВК                              |                                           |              |                 |  |
| 🗐 List PIBK      | A. Dokumen Untuk                  | 7) Cara Pengangkut                        |              |                 |  |
| PIBK in Progress | Umrah 💌                           |                                           |              |                 |  |
| History PIBK     | 1.A) Nama Pengirim                | 8) Pelabuhan Muat                         |              |                 |  |
|                  | 1.B) Alamat Pengirim              | 9) Pelabuhan Bongkar                      |              |                 |  |
|                  |                                   | 10.A) Nomor Invoice 10.B) Tanggal Invoice |              |                 |  |
|                  | 2.A) Nomor Paspor Penerima Barang |                                           |              |                 |  |
|                  | 2.B) Nomor Tiket Pesawat          |                                           |              |                 |  |
|                  |                                   | 11) Negara Asal Barang                    |              |                 |  |
|                  | 3.A) Nama Penerima Barang         |                                           |              |                 |  |
|                  |                                   | 12.A) Kode Valuta                         | 12.B) Valuta | 12.C) Rate Kurs |  |
|                  | 3.B) Alamat Penerima Barang       | USD                                       | US DOLLAR    | 15,900.00       |  |
|                  |                                   | 13) Tarif Air Freight / Kg                | 3            |                 |  |
|                  |                                   | Rp 16,125.00                              |              |                 |  |

# **Detail Shipment Information**

Click the **next button** when data completed.

2

Field 4, 5 a-b, 6, 14, 15 and 16 system generated.

| Mahyu            | =                                                                          |                                   | 🧔 Eddy Syai          |
|------------------|----------------------------------------------------------------------------|-----------------------------------|----------------------|
| Eddy Syai        | 3.A) Nama Penerima Barang                                                  | USD US DOLLAR 16,232.00           |                      |
|                  |                                                                            | 13) Tarif Air Freight / Kg        |                      |
| Navigation       | 3.B) Alamat Penerima Barang                                                | Rp 28,275.00                      |                      |
| List PIBK        |                                                                            | 14) Tarif Pick Up - Document / Kg |                      |
| PIBK in Progress |                                                                            | Rp 19,575.00                      |                      |
| History PIBK     | 3.C) Email Penerima Barang                                                 | 15) Tarif Customs Clearance / Kg  |                      |
|                  |                                                                            | Rp 34,000.00                      |                      |
|                  | 3.D) Telp Penerima Barang                                                  | 16) Tarif Admin / Kg              |                      |
|                  |                                                                            | Rp 23,600.00                      |                      |
|                  | 4) Nomor NPWP Pemberitahu                                                  | 17) Tarif Delivery / 10 Kg        |                      |
|                  | 86.210.225.8-402.000                                                       | Kode Pos                          |                      |
|                  | 5.A) Nama Pemberitahu                                                      | Kelurahan                         | Ŧ                    |
|                  | PT. Sarana Global Asia                                                     | Ro 0.00                           |                      |
|                  | 5.B) Alamat Pemberitahu                                                    |                                   |                      |
|                  | AEROPOLIS TECHNOPARK<br>JL.MARSEKAL SURVADHARMA NO 1A OFFICE ACP A2 UG.010 |                                   |                      |
|                  | Kota Tangerang, Banten, Indonesia                                          |                                   |                      |
|                  | 6) No & Tgl Surat Izin PJT/NP-PPJK                                         |                                   |                      |
|                  |                                                                            |                                   |                      |
|                  |                                                                            |                                   |                      |
|                  | <b>£</b> 1 Batalkan                                                        | •••••                             | → Berikutnya         |
|                  |                                                                            |                                   |                      |
|                  | Copyright 2024 Mahyu LLC. All Rights Reserved.                             |                                   | <b>Version</b> 1.0.0 |

🧑 Eddy Syai

#### Add Items

3

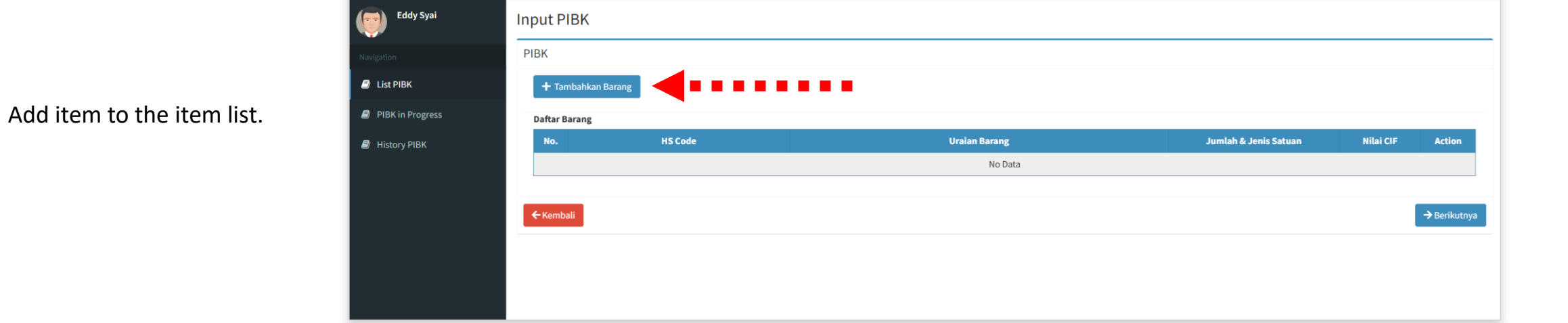

Mahyu

#### Add Items

4

Select HS Code item, quantity and prices in USD.

| Tambahkan Barang                              | Х                       |
|-----------------------------------------------|-------------------------|
| Chapter                                       |                         |
| 03 - Fish and crustaceans, molluscs and other | aquatic invertebrates - |
| HS Code                                       |                         |
| 03011199 - Other                              | ▼                       |
| Uraian Barang                                 |                         |
|                                               |                         |
|                                               |                         |
| Jumlah Barang                                 | Satuan                  |
| 0                                             |                         |
| Total Berat (Kg)                              |                         |
| 0.00                                          |                         |
| FOB (USD)                                     |                         |
| 0.00                                          |                         |
| Asuransi (USD)                                |                         |
| 0.00                                          |                         |
|                                               |                         |
| ¥ Batalkan                                    | ■ ■ ■ ■ ■ ■ ■ + Tambah  |

# Add Items

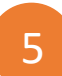

Add more item or click **next button.** 

| Eddy Syai       Input PIBK         Nutgetor       PIBK         I List PIBK       Imput Alaman         P RK in Progress       Dafar Jamaha Barang         Nistory PIBK       No.       HS Code       Uraian Barang       Jumlah & Jenis Satuan       Nilai CIF       Action         1       08041000 - Dates       HS Code       Uraian Barang       Jumlah & Jenis Satuan       Nilai CIF       Action         2       1/2020/20 - Artificial Honey; whether or not mixed with natural honey       Gula Kasar       4 kg       16.97       C C       C                                                                                                    | Mahyu            | =       |                                                                      |               |                       |           | 🔵 Eddy       |
|----------------------------------------------------------------------------------------------------|------------------|---------|----------------------------------------------------------------------|---------------|-----------------------|-----------|--------------|
| NAVIGATION       PIBK         I List PIBK       Image: Transport Control of the state of the state                                     | Eddy Syai        | Input F | IBK                                                                  |               |                       |           |              |
| <ul> <li>Lisk PIBK</li> <li>PIBK in Progress</li> <li>History PIBK</li> <li>Mo.</li> <li>Mo.</li> <li< th=""><th></th><th>PIBK</th><th></th><th></th><th></th><th></th><th></th></li<></ul>                                                                                                    |                  | PIBK    |                                                                      |               |                       |           |              |
| PIBK in Progress       Defat = second second s | 🗐 List PIBK      | + Та    | mbahkan Barang                                                       |               |                       |           |              |
| No.       HS Code       UTaian Barang       Jundah A Jenis Satuan       Niai CF       Action         1       0x04000-Dates       kurna       4luis<br>4kg       fm       fm <th>PIBK in Progress</th> <th>Daftar</th> <th>Barang</th> <th></th> <th></th> <th></th> <th></th>                                                                                                    | PIBK in Progress | Daftar  | Barang                                                               |               |                       |           |              |
| 1       08041000 - Dates       Ruma       4 Lusin<br>4 Kg       160       160         2       1702902 - Artificial Honey; whether or not mixed with natural honey       Gula Kasar       5 Box<br>4 Kg       160       160         Total Niai CF                                                                                                    | History PIBK     | No.     | HS Code                                                              | Uraian Barang | Jumlah & Jenis Satuan | Nilai CIF | Action       |
| 2       17029020 - Artificial Honey; whether or not mixed with natural honey       Gula Kasar       5 Box<br>4 Kg       160       6 1         Total Nilai CIF                                                                                                    |                  | 1       | 08041000 - Dates                                                     | Kurma         | 4 Lusin<br>4 Kg       | 16.97     | 0            |
| Total Nilai CIF 33.94                                                                                                    |                  | 2       | 17029020 - Artificial Honey; whether or not mixed with natural honey | Gula Kasar    | 5 Box<br>4 Kg         | 16.97     | 6            |
|                                                                                                    |                  |         |                                                                      |               | Total Nilai CIF       | 33.94     |              |
|                                                                                                    |                  | 🗲 Kemt  | bali                                                                 |               |                       | • • 🕨 [   | → Berikutnya |
| ← Kembali → Berikutnya                                                                                                    |                  |         |                                                                      |               |                       |           |              |
| ← Kembali                                                                                                    |                  |         |                                                                      |               |                       |           |              |

#### Add Items

6

Check your order summary, if data is correct, click the **Save PIBK button**.

| u | =              |                   |                        |                |                 |                     |          |              |               |     | 🧔 Edo        | ly Syai              |                 |     |
|---|----------------|-------------------|------------------------|----------------|-----------------|---------------------|----------|--------------|---------------|-----|--------------|----------------------|-----------------|-----|
|   | Input PIBK     |                   |                        |                |                 |                     |          |              |               |     |              |                      |                 |     |
|   | DIRK           |                   |                        |                |                 |                     |          |              |               |     |              | _                    |                 |     |
|   | PIBK           |                   |                        |                |                 |                     |          |              |               |     |              |                      |                 |     |
|   | Perhitungan B  | ea Masuk & PDRI : |                        |                |                 |                     |          |              |               |     |              |                      |                 |     |
|   |                |                   | No                     | mor Paspor : 1 |                 |                     |          |              |               |     |              |                      |                 |     |
|   | KURS           | 16,232.00         | US                     | D              |                 |                     |          |              |               |     |              |                      |                 |     |
|   | FOB            | 9.00              |                        |                |                 |                     |          |              |               |     |              |                      |                 |     |
|   | INSURANCE      | 11.00             |                        |                |                 |                     |          |              |               |     |              |                      |                 |     |
|   | FREIGHT        | 13.94             |                        |                |                 |                     |          |              |               |     |              |                      |                 |     |
|   | CIF            | 33.94             |                        |                |                 |                     |          |              |               |     |              |                      |                 |     |
|   | NILAI PABEAN   | 550,840.00        |                        |                |                 |                     |          |              |               |     |              |                      |                 |     |
|   | BM             | 0.00              |                        |                |                 | 0.00                |          |              |               |     |              |                      |                 |     |
|   | PPH            | 0.00              |                        |                |                 | 0.00                |          |              |               |     |              |                      |                 |     |
|   | PPN            | 0.00              |                        |                |                 | 0.00                |          |              |               |     |              |                      |                 |     |
|   | BMTP           | -                 | Mahyı                  | J =            |                 |                     |          |              |               |     |              |                      |                 |     |
|   | TOTAL          | 0.00              | <b>O</b>               |                | SERI DARANU     | SERI DARANU 1       |          |              | SERI DARANU Z |     |              |                      |                 |     |
|   |                |                   | Eddy Syar              |                | HS CODE         | 08.04.1000          |          |              | 17.02.9020    |     |              |                      |                 |     |
|   | Detail Punguta | an :              |                        |                | KURS            | 16 232 00           |          | USD          | 16 232 00     |     | USD          | IMI TNP PEMBIJI ATAN | IMI PEMBUI ATAN |     |
|   | SERI BARANG    | SERI BARANG 1     | Navigation             |                | FOB             | 5.00                |          | 000          | 4.00          |     | 000          | 9.00                 | SHETENDOCKINI   |     |
|   | HS CODE        | 08.04.1000        | List PIBK              |                | INSURANCE       | 5.00                |          |              | 6.00          |     |              | 11.00                |                 |     |
|   | ISI            | Kurma             | -                      |                | FREIGHT         | 6.97                |          |              | 6.97          |     |              | 13.94                |                 |     |
|   | KURS           | 16,232.00         | PIBK in Progress       |                | CIF             | 16.97               |          |              | 16.97         |     |              | 33.94                |                 |     |
|   | FOB            | 5.00              | <b>A</b> 10111 - 01014 |                | NILAI PABEAN    | 275,420.00          |          | PEMBULATAN 1 | 275,420.00    |     | PEMBULATAN 2 | 550,840.00           |                 |     |
|   | INSURANCE      | 5.00              | History PIBK           |                | BM              | 0.00                | 0%       | 0.00         | 0.00          | 0%  | 0.00         | 0.00                 | 0.00            |     |
|   | FREIGHT        | 6.97              |                        |                | PPH             | 0.00                | 0%       | 0.00         | 0.00          | 0%  | 0.00         | 0.00                 | 0.00            |     |
|   |                | 275 420 00        | -                      |                | BMTP            | 0.00                | - 070    | 0.00         | 0.00          | 100 | - 0.00       | 0.00                 | 0.00            |     |
|   | NILAI PABEAN   | 275,420.00        | -                      |                | TOTAL           | 0.00                |          | 0.00         | 0.00          |     | 0.00         | 0.00                 | 0.00            |     |
|   | PPH            | 0.00              | -                      |                |                 |                     |          |              |               |     |              |                      |                 |     |
|   | PPN            | 0.00              | -                      |                | Detail Perhitur | gan Total Pengirima | n:       |              |               |     |              |                      |                 |     |
|   | BMTP           |                   | -                      |                |                 | BM & PAJ            | AK       |              | 1             |     |              |                      |                 |     |
|   | TOTAL          | 0.00              | -                      |                | вм              | 0.00                | 0%       | 0.00         |               |     |              |                      |                 |     |
|   |                |                   | -                      |                | PPH             | 0.00                | 0%       | 0.00         |               |     |              |                      |                 |     |
|   |                |                   |                        |                | PPN             | 0.00                | 0%       | 0.00         |               |     |              |                      |                 |     |
|   |                |                   |                        |                |                 | CHARGES AT O        | DRIGIN   |              |               |     |              |                      |                 |     |
|   |                |                   |                        |                | AIR FREIGHT     | 28,275.00           | 8 Kg     | 226,200.00   | -             |     |              |                      |                 |     |
|   |                |                   |                        |                | DOCUMENT        | 19,575.00           | 8 Kg     | 156,600.00   |               |     |              |                      |                 |     |
|   |                |                   |                        |                |                 | CHARGES AT DES      | TINATION |              |               |     |              |                      |                 |     |
|   |                |                   |                        |                | CUSTOMS         | 34,000.00           | 8 Kg     | 272,000.00   |               |     |              |                      |                 |     |
|   |                |                   |                        |                | CLEARANCE       | 22.600.00           | 2 K a    | 199 900 00   | -             |     |              |                      |                 |     |
|   |                |                   |                        |                | A J MIN         | 23,000.00           | 0 Kg     | 200,000.00   |               |     |              |                      |                 |     |
|   |                |                   |                        |                | DELIVERY        | 33 200 00           | 880      | 22.400.000   |               |     |              |                      |                 |     |
|   |                |                   |                        |                | DELIVERY        | 33,200.00           | TOTAL    | 876,800.00   | -             |     |              |                      |                 |     |
|   |                |                   |                        |                | DELIVERY        | 33,200.00           | TOTAL    | 876,800.00   |               |     |              |                      |                 |     |
|   |                |                   | _                      |                | DELIVERY        | 33,200.00           | TOTAL    | 876,800.00   |               |     |              |                      |                 |     |
|   |                |                   |                        |                | ELIVERY         | 33,200.00           | TOTAL    | 876,800.00   |               |     |              |                      | ••••            | Sim |

Copyright 2020-2024 Mahyu LLC. All Rights Reserved

# Print & Payment

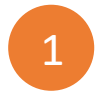

Click the **print button** to make payment and print out your PIBK.

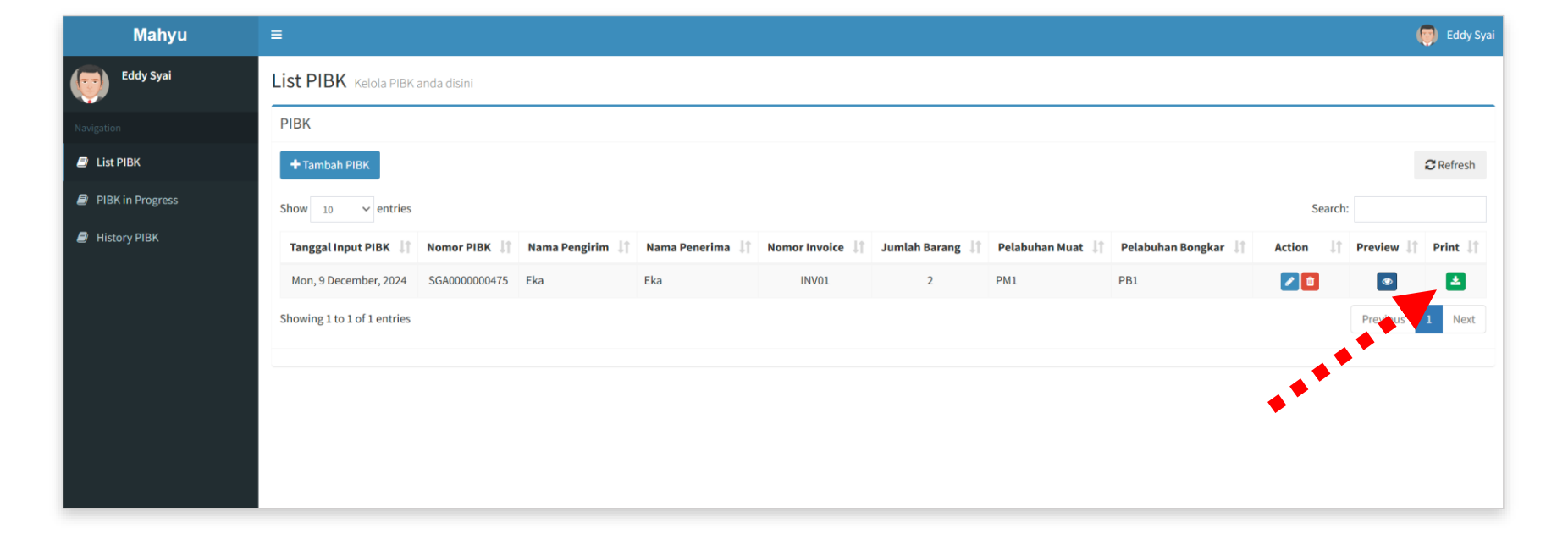

#### Payment

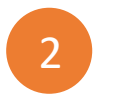

Choose your payment method, after that click next button.

| Payment               |                     |             | Х           |
|-----------------------|---------------------|-------------|-------------|
| Pilih Payment Channel |                     |             |             |
| Cash Payment          | <b>GRIS</b><br>QRIS | Credit Card |             |
| Total Tagihan         |                     |             | IDR 876,800 |
| Biaya Pembayaran      |                     |             | IDR 0       |
| Total Pembayaran      |                     |             | IDR 876,800 |
| Total Payment in SAR  |                     |             | SAR 207     |
| 🗙 Batalkan            |                     | •••••       | Lanjutkan   |

# Print Summary

• Example of PIBK print results.

|                                                               | DATA IM                                                  | IPOR BARAN                               | iG                                                      | BC 2.1             |            |                 |              |  |
|---------------------------------------------------------------|----------------------------------------------------------|------------------------------------------|---------------------------------------------------------|--------------------|------------|-----------------|--------------|--|
| <b>A. Untuk 3</b> 1. Ba<br>4. Ba                              | rang Pindahan 2. Barang<br>rang Impor Tertentu 3. Barang | Kiriman Melalui PJT<br>Pribadi Penumpang | 3. Barang Impor Sementar<br>9. Lainnya                  | a Dibawa Penumpang |            |                 |              |  |
| B. DATA PEMBERITAHUAI                                         | N                                                        |                                          |                                                         |                    | -          |                 |              |  |
| 1. Nama, Alamat Pengirim Barang<br>Eka<br>Singapore Address 1 |                                                          | D. DIISI OLE                             | D. DIISI OLEH BEA DAN CUKAI:<br>No. & Tgl. Pendaftaran: |                    |            | DETAIL PUNGUTAN |              |  |
|                                                               |                                                          | Kantor Papea                             | n                                                       |                    |            | SERI BARANG 1   |              |  |
|                                                               |                                                          | No.BC.1.1                                | Tgl. Pos                                                | HS CODE            | 08.04.1000 |                 |              |  |
| 2. Identitas Penerima Barang:                                 | NPWP/ <u>Paspor</u> /KTP/Lainnya                         | 11. Invoice                              | : No. <b>INV01</b>                                      | ISI                | Kurma      |                 |              |  |
| 3. Nama, Alamat Penerima Bara                                 | ang:                                                     | 12. HBL/HAWE                             | 3 : No.                                                 | KURS               | 16,232.00  |                 | USD          |  |
| Eka                                                           | •                                                        | 12 MBI /MAW                              | B · No                                                  | FOB                | 5.00       |                 |              |  |
| Indonesia Address 1                                           |                                                          | 12. 10001000                             |                                                         | INSURANCE          | 5.00       |                 |              |  |
|                                                               |                                                          | 13. Negara As                            | al Barang : Singapore                                   | FREIGHT            | 8.71       |                 |              |  |
| 4. Identitas Pemberitahu:                                     | NPWP/Paspor/KTP/Lainnya                                  | 14. Valuta                               | : USD                                                   | CIF                | 18.71      |                 |              |  |
| 5. Nama, Alamat Pemberitahu:                                  | PT. Sarana Global Asia                                   | 15. FOB                                  | : 10.00                                                 | NILAI PABEAN       | 303,695.00 |                 | PEMBULATAN 1 |  |
| AEROPOLIS TECHNOPARK                                          |                                                          |                                          |                                                         | BM                 | 0.00       | 0%              | 0.0          |  |
| Kota Tangerang, Banten, Indo                                  | nesia                                                    | 16. Freight                              | : 17.42                                                 | РРН                | 0.00       | 0%              | 0.0          |  |
| 6. No. & Tgl. Surat Izin PJT/NP-                              | PPJK:                                                    | 17. Asuransi                             | : 10.00                                                 | PPN                | 0.00       | 0%              | 0.0          |  |
| 7. Cara Pengangkut: Udara                                     |                                                          | 18. Nilai CIF                            | : 37.42                                                 | ВМТР               | •          | -               |              |  |
| 8. Nama Sarana Pengangkut &                                   | No. Voy/Flight: -                                        |                                          |                                                         | TOTAL              | 0.00       |                 | 0.0          |  |
| 9. Pelabuhan Muat: 10.                                        | Pelabuhan Bongkar:                                       |                                          |                                                         |                    |            |                 |              |  |
| PM1                                                           | PB1                                                      |                                          |                                                         |                    |            | SERI BARANG 2   |              |  |
| 19. No. 20. Uraian Barang                                     |                                                          |                                          | 21. Jumlah & Jenis Satuan 22                            | HS CODE            | 09.04.2110 |                 |              |  |
| Terlampir                                                     |                                                          |                                          |                                                         | ISI                | Kopi Hitam |                 |              |  |
|                                                               |                                                          |                                          |                                                         | KURS               | 16,232.00  |                 | USD          |  |
|                                                               |                                                          |                                          |                                                         | FOB                | 5.00       |                 |              |  |
|                                                               |                                                          | C. Dengan                                | ini saya menyatakan bertanggung                         | INSURANCE          | 5.00       |                 |              |  |
|                                                               |                                                          | Hal-hal                                  | yang diberitahukan dalam dokum                          | FREIGHT            | 8.71       |                 |              |  |
|                                                               |                                                          |                                          | Tgl                                                     | CIF                | 18.71      |                 |              |  |
|                                                               |                                                          |                                          | PEMBERITAHU                                             | NILAI PABEAN       | 303,695.00 |                 | PEMBULATAN 2 |  |
|                                                               |                                                          |                                          |                                                         | вм                 | 0.00       | 0%              | 0.0          |  |
|                                                               |                                                          |                                          | ,                                                       | PPH                | 0.00       | 0%              | 0.0          |  |
| E HASIL PEMERIKSAAN / PENET                                   | APAN PEJABAT BEA DAN CUKAL                               |                                          | (                                                       | PPN                | 0.00       | 0%              | 0.0          |  |
| 23. No 24. Uraian barang secara                               | lengkap meliputi jenis, jumlah, merk,                    | 25. Jumlah &                             | 26. Nilai Pabean 27                                     | BMTP               | -          | -               |              |  |
| tine ukuran dan snes                                          | fikasi lainnya                                           | Jenis Satuan                             | Ta                                                      | TOTAL              | 0.00       |                 | 0.0          |  |

- 👩 Eddy Syai Mahyu Eddy Syai **PIBK in Progress** PIBK List PIBK C Refresh PIBK in Progress Show 10 ✓ entries Search: History PIBK 1F Total Berat Finish 🔱 Tanggal Nomor Nama Total Biaya Upload ID AWB **~** Mon, 9 December, 2024 SGA000000475 Eka 10 Kg Rp. 1,087,700.00 1 2 ~ Rp. 2,719,250.00 Thu, 24 October, 2024 SGA000000361 Abdul Kodir 25 Kg 1 1 Showing 1 to 2 of 2 entries Next Previous
- Upload ID and Input AWB

1

Upload Passport and Passenger Ticket, click save button.

| Upload ID                              |                                      | Х |
|----------------------------------------|--------------------------------------|---|
| <b>Nomor</b><br>SGA000000491           | <b>Nama</b><br>Putra                 |   |
| Passport<br>Choose File No file chosen | Ticket<br>Choose File No file chosen |   |
|                                        |                                      |   |
|                                        |                                      |   |
|                                        |                                      |   |
|                                        |                                      |   |

#### In Progress

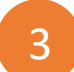

After Upload ID and Input AWB is done, click Finish Button.

| Mahyu            | ≡                           |                           |             |                |                  |               | 🧑 Eddy Syai     |  |  |
|------------------|-----------------------------|---------------------------|-------------|----------------|------------------|---------------|-----------------|--|--|
| Eddy Syai        | PIBK in Progress            |                           |             |                |                  |               |                 |  |  |
| Navigation       | РІВК                        |                           |             |                |                  | *• .          |                 |  |  |
| List PIBK        |                             |                           |             |                |                  |               | 2 Refresh       |  |  |
| PIBK in Progress | Show 10 v entries           | Show 10 v entries Search: |             |                |                  |               |                 |  |  |
| History PIBK     | Tanggal ↓                   | Nomor 11                  | Nama 🎝      | Total Berat ↓1 | Total Biaya      | Upload ID 👫 A | WB ↓↑ Finish ↓↑ |  |  |
|                  | Mon, 9 December, 2024       | SGA000000475              | Eka         | 10 Kg          | Rp. 1,087,700.00 | 2             | 2               |  |  |
|                  | Thu, 24 October, 2024       | SGA000000361              | Abdul Kodir | 25 Kg          | Rp. 2,719,250.00 | <b>±</b>      | <b>±</b>        |  |  |
|                  | Showing 1 to 2 of 2 entries |                           |             |                |                  | Pre           | evious 1 Next   |  |  |
|                  |                             |                           |             |                |                  |               |                 |  |  |
|                  |                             |                           |             |                |                  |               |                 |  |  |
|                  |                             |                           |             |                |                  |               |                 |  |  |

#### In Progress

2

Input MAWB data, when ready to ship parcels, click **save button**.

| Input AWB                               | Х           |
|-----------------------------------------|-------------|
| <b>Nomor</b><br>SGA000000475            | Nama<br>Eka |
| Nama Sarana Pengangkut & No. Voy/Flight |             |
| Nomor HBL/HAWB                          |             |
| Tanggal HBL/HAWB                        |             |
| Nomor MBL/MAWB                          |             |
| Tanggal MBL/MAWB                        |             |
|                                         |             |
|                                         | Save        |

Copyright 2020-2024 Mahyu LLC. All Rights Reserved <u>https://satufen.com/</u>

# History Records

- PIBK records History.
- View button to see the detail.

| Mahyu            | =                           |              |                  |                 | 🧑 Eddy Syai            |
|------------------|-----------------------------|--------------|------------------|-----------------|------------------------|
| Eddy Syai        | History PIBK                |              |                  |                 |                        |
| Navigation       | РІВК                        |              |                  |                 | 📩 Download Excel       |
| List PIBK        |                             |              |                  |                 | C Refresh              |
| PIBK in Progress | Show 10 ~ entries           |              |                  |                 | Search:                |
| History PIBK     | Tanggal ↓₹                  | Nomor 11     | Nama 👫           | Total Berat 🛛 👫 | Total Biaya 🏼 🛔 View 👫 |
|                  | Mon, 9 December, 2024       | SGA000000475 | Eka              | 10 Kg           | Rp. 1,087,700.00       |
|                  | Sun, 8 December, 2024       | SGA000000462 | Kainudin Abdulah | 19 Kg           | Rp. 2,090,285.00       |
|                  | Wed, 31 July, 2024          | SGA000000329 | Kahi Abdulah     | 26 Kg           | Rp. 2,828,020.00       |
|                  | Mon, 29 July, 2024          | SGA000000303 | Kahi Abdullah    | 29 Kg           | Rp. 3,154,330.00       |
|                  | Mon, 29 July, 2024          | SGA000000299 | Budi             | 8 Kg            | Rp. 876,800.00         |
|                  | Showing 1 to 5 of 5 entries |              |                  |                 | Previous 1 Next        |
|                  |                             |              |                  |                 |                        |
|                  |                             |              |                  |                 |                        |
|                  |                             |              |                  |                 |                        |

# History Records

• Example.

| Detail PIBK                                   |                                                 | Х                                           |                                                                                              |
|-----------------------------------------------|-------------------------------------------------|---------------------------------------------|----------------------------------------------------------------------------------------------|
| 📄 Detail 💰 Item List 🗃 ID Photo 🖺 Docume      | nt                                              | Detail PIBK                                 |                                                                                              |
| Tanggal PIBK<br>Mon, 9 December, 2024         | Email Penerima Barang<br>eqqa@mahyu.com         | 🖹 Detail 💰 Item List 🖬 ID Photo 🖺 Doc       | ument                                                                                        |
| Nomor PIBK<br>SGA0000000475                   | Telp Penerima Barang<br>021512455               | No. HS Code                                 | Uraian Barang Jumlah & Jenis Satuan Nilai CIF                                                |
| Nama Pengirim<br>Eka                          | <b>Cara Pengangkut</b><br>Udara                 | 1 08041000 - Dates                          | Kurma         5 Lusin<br>5 Kg         18.71           Koni Hitam         4 Box         18.71 |
| Alamat Pengirim<br>Singapore Address 1        | <b>Pelabuhan Muat</b><br>PM1                    |                                             | Total Nilai CIF 37.42                                                                        |
| <b>Nama Penerima Barang</b><br>Eka            | <b>Pelabuhan Bongkar</b><br>PB1                 |                                             | × Close                                                                                      |
| Alamat Penerima Barang<br>Indonesia Address 1 | Nomor Invoice<br>INV01                          |                                             |                                                                                              |
| Nomor Paspor Penerima Barang<br>NPPB0205      | <b>Tanggal Invoice</b><br>Wed, 4 December, 2024 | Detail PIBK                                 |                                                                                              |
| Nomor Tiket Pesawat<br>-                      | Kode Pos Delivery<br>14430                      | MAWB No.                                    | Document                                                                                     |
| Nomor Kartu Nusuk<br>KN01                     | <b>Total Berat</b><br>10 Kg                     | MBL1<br>MAWB Date<br>Sat, 14 December, 2024 | La Download                                                                                  |
| <b>Nomor Kartu Porsi</b><br>KP01              | <b>Total Biaya</b><br>Rp. 1,087,700.00          | HAWB No.<br>HBL1                            | Linvoice                                                                                     |
|                                               | <b>Diproses Oleh</b><br>Eddy Syai               | HAWB Date<br>Thu, 12 December, 2024         |                                                                                              |
|                                               |                                                 |                                             | × Close                                                                                      |
|                                               |                                                 | × Close                                     |                                                                                              |

Copyright 2020-2024 Mahyu LLC. All Rights Reserved